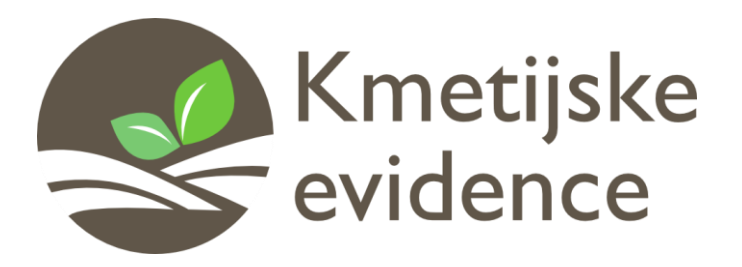

## **KMETIJSKE EVIDENCE**

(uporabniška navodila spletne aplikacije za vođenje kmetijskih evidenc )

Maribor, 23.8.2013

# KAZALO

| KAZAI | .0                                                     |
|-------|--------------------------------------------------------|
| 1. UV | /OD                                                    |
| 1.1   | Namen aplikacije Kmetijske evidence                    |
| 1.2   | Dostop do spletne aplikacije                           |
| 2. PR | EGLED APLIKACIJE                                       |
| 2.1   | Glavno okno4                                           |
| 2.2   | Pogled Agro                                            |
| 2.3   | Pregled GERK-ov na karti                               |
| 3. PR | IMERI DODAJANJA OPRAVIL                                |
| 3.1   | Postopek dodajanja novega opravila5                    |
| 3.2   | Dodajanje vzorčnega opravila6                          |
| 4. PR | EGLED EVIDENC                                          |
| 4.1   | Pregled evidenc s pomočjo dnevnika kmetijskih opravil7 |
| 4.2   | Pregled evidenc s pomočjo poročil7                     |

# 1. UVOD

### 1.1 Namen aplikacije Kmetijske evidence

Aplikacija **Kmetijske evidence** je v prvi vrsti namenjena lastnikom kmetijskih gospodarstev za vodenje evidenc o opravilih na posameznih GERK-ih. S pomočjo vnosa na terenu omogoča vzdrževanje ažurnih evidenc in njihovo trajno hrambo.

Aplikacija omogoča digitalni uvoz GERK-ov posameznega kmetijskega gospodarstva iz republiškega e-registra kmetijskih gospodarstev, s čimer je zagotovljena ažurnost geografskih podatkov in istovetnost z inšpekcijskimi službami Ministrstva za kmetijstvo Republike Slovenije.

### 1.2 Dostop do spletne aplikacije

Spletna aplikacija za vodenje kmetijskih evidenc je dostopna preko spletne strani <u>http://www.kmetijske-evidence.si</u>, kjer se s klikom na menijski gumb **PRIJAVA** pojavi prijavno okno, kot ga prikazuje spodnja slika. V spletno aplikacijo se prijavimo z vnosom dodeljenega uporabniškega imena in gesla.

| ← → C □ www.kmetijske-evidence. | si/App/#/LoginPage          |
|---------------------------------|-----------------------------|
| <b>8</b> v3.809                 |                             |
| Kmetijske<br>evidence           | Username Password OK Cancel |

#### Slika 1: Prijavno okno spletne aplikacije

Po prijavi v aplikacijo lahko začnemo s pregledovanjem obstoječih evidenc ali kreiranjem novih. Pred prvim dodajanem evidenc moramo narediti še enkraten digitalni uvoz GERK-ov v aplikacijo, kar storimo s posebnim programom. Postopek pridobitve programa ter navodila za njegovo uporabo lahko najdete na spletni strani Kmetijskih evidenc: <u>http://www.kmetijske-evidence.si</u>.

# 2. PREGLED APLIKACIJE

#### 2.1 Glavno okno

Ob prijavi v aplikacijo se odpre glavno okno aplikacije. Na lahko povsem na vrhu vidimo glavni meni aplikacije, ki vsebuje naslednje vnose:

- Sledenje\* omogoča sledenje delovnemu stroju in prikaz lokacije delovnega stroja
- Agro omogoča pregled posameznih GERK-ov, opravil, petletnega kolobarja in ostalih evidenc
- **Delovni čas**\* omogoča spremljanje časa prisotnosti delavcev na delovnem mesu (funkcionalnosti označene s simbolom (\*) so na voljo le v nekaterih paketih, za več informacij se prosimo obrnite na telefonsko število +386 (0)2 668-85-56 ali na info@poligram.si)

| <b>V</b> 3.809 | Sledenje | Agro | Delovni čas |
|----------------|----------|------|-------------|
|                |          |      |             |

Slika 2: Glavni meni aplikacije

## 2.2 Pogled Agro

Ob izbiri zavihka Agro se nam pojavi nov pogled, ki ga prikazuje spodnja slika.

| ×1.809           |                             | Slede                  | enje Agro        | Delovni čas   |               |                                    |                                  |                                       |                                    |                                    |
|------------------|-----------------------------|------------------------|------------------|---------------|---------------|------------------------------------|----------------------------------|---------------------------------------|------------------------------------|------------------------------------|
| Povezan          | misel@poli <u> </u>         | 1                      | Poročilo Šifrant |               |               |                                    |                                  |                                       |                                    |                                    |
| Kmetijska opra   | avila                       |                        |                  |               |               |                                    |                                  |                                       |                                    |                                    |
| i 2013 (         | Datum                       | Dan Teden              | Mesec            | < >           | 1             |                                    |                                  |                                       |                                    | V Opravilo V Plan V Izvedba        |
| i GERK           |                             | Posevek                | Vrsta            | a opravila    | • E Plan      | Status · Naloži                    |                                  |                                       |                                    | ~                                  |
| Prenesi kolono   | v panel, ki jo želiš grupi  | ati.                   |                  |               |               |                                    |                                  |                                       |                                    |                                    |
|                  |                             | Gerk                   |                  |               | Kolobar       | Posevek Opravilo                   |                                  | Plan                                  | Izvedba                            |                                    |
| -                | Datum vpisa                 | T PID                  | T Domače ime     | T Blok T Velk | ost T Leto T  | Naziv posevk T Le T Vrsta opravila | T Opis                           | τ Opomba τ Količina na GERK τ Oc τ Dc | T Delavec T Skupina CT Ot T Status | T Opis T                           |
| 1 + \            | 22.8.2013 13:               | 47:11 154/81           | Dolgi hrbet      | 1 1           | 00.00 2013    | rž Žetev                           | 002 rž : [kg]                    |                                       | Zakliučer                          | 002 rž : 56 [kg]                   |
|                  |                             |                        |                  |               |               | Zatiranje bolezni,                 |                                  |                                       |                                    | -                                  |
| 2 + \            | 22.8.2013 8:3               | 2:04 154/81            | Dolgi hrbet      | 1 1           | 00,00 2013    | r2 škodljivcev in<br>plevelov      | FITO1 5 [l/ha]<br>FITO3 6 [l/ha] | FITO1 500 [I]<br>FITO3 600 [I]        | Zakijučen                          | FIT015[/ha]<br>FIT036[/ha]         |
| 3 + 🔪            | 22.8.2013 8:3               | 1:08 154/81            | Dolgi hrbet      | 1 1           | 00,00 2013    | rž Obdelava tal in                 | cesanje                          |                                       | Preklican                          |                                    |
| 4 + 5            | 19.8.2013 11:               | 46:52 154/81           | Dolgi hrbet      | 1 1           | 00,00 2013    | rž Žetev                           | 002 rž : [kg]                    |                                       | Zaključer                          | n 002 rž : 6 [kg]                  |
| s + 🔨            | 19.8.2013 11:               | 45:12 154/81           | Dolgi hrbet      | 1 1           | 00,00 2013    | rž Žetev                           | : [kg]                           |                                       | Zaključer                          | n 002 rž : 6 [kg]                  |
| 6 + 🔨            | 19.8.2013 11:               | 15:09 154/81           | Dolgi hrbet      | 1 1           | 00,00 2013    | rž Žetev                           | : [kg]                           |                                       | Zaključer                          | n 002 rž : 5 [kg]                  |
| 7 + 🔨            | 19.8.2013 10:               | 51:57 154/81           | Dolgi hrbet      | 1 1           | 00,00 2013    | rž Že                              | : [kg]                           |                                       | Zaključer                          | n 002 rž : 5 [kg]                  |
| 8 + 🔨            | 19.8.2013 10:               | 45:25 154/81           | Dolgi hrbet      | 1 1           | 00,00 2013    | rž Že                              | : 6 [kg]                         |                                       | Zaključer                          | n 002 rž : 6 [kg]                  |
| 9 + 🔨            | 19.8.2013 10:               | 35:21 154/81           | Dolgi hrbet      | 1 1           | 00,00 2013    | rž Žetev                           | ienica sortaa : 0 [kg]           |                                       | Zaključer                          | n 001 pšenica sortaa : 6 [kg]      |
| 10 + 🔨           | 19.8.2013 10:               | 34:35 154/81           | Dolgi hrbet      | 1 1           | 00,00 2013    | rž Setev                           | (%):6[kg]                        | 002 rž (%):                           | Zaključer                          | n 002 rž (%):6 [kg]                |
| 11 + 🔨           | 19.8.2013 7:4               | 7:40 154/81            | Dolgi hrbet      | 1 1           | 00,00 2013    | rž Žetev                           | :6 [kg]                          |                                       | Zaključer                          | n 002 rž : 6 [kg]                  |
| 12 + 🔨           | 13.8.2013 13:               | 36:35 154/81           | Dolgi hrbet      | 1 1           | 00,00 2013    | rž Žetev                           | : 3 [kg]                         |                                       | Zaključen                          | n 002 rž : 3 [kg]                  |
| 13 + 🔨           | 13.8.2013 13:               | 36:27 154/81           | Dolgi hrbet      | 1 1           | 00,00 2013    | rž Ostala opravila                 | 100                              |                                       | Zaključer                          | ,                                  |
| 14 + 🔨           | 13.8.2013 13:               | 35:04 154/81           | Dolgi hrbet      | 1 1           | 00,00 2013    | rž Setev                           | (%):3[kg]                        | 002 rž (%):                           | Zaključen                          | n 002 rž (%): 3 [kg]               |
| 15 + 🔨           | 13.8.2013 13:               | 34:55 154/81           | Dolgi hrbet      | 1 1           | 00,00 2013    | rž Gnojenje                        | : 3 [kg/ha]                      | - gnoj : 300 [kg]                     | Zaključen                          | n - gnoj : 3 [kg/ha]               |
| 16 + 🔨           | 13.8.2013 13:               | 27:39 154/81           | Dolgi hrbet      | 1 1           | 00,00 2013    | rž Obdelava tal in<br>osl          |                                  |                                       | Zaključen                          | · /                                |
| 17 + 🔨           | 13.8.2013 13:               | 14:38 154/81           | Dolgi hrbet      | 1 1           | 00,00 2013    | rž Že                              |                                  |                                       | Zaključer                          | n 002 rž : 5 [kg]                  |
| 18 + 🔨           | 13.8.2013 13:               | 14:27 154/81           | Dolgi hrbet      | 1 1           | 00,00 2013    | rž Žetev                           | 002 rž : 5 [kg]                  |                                       | Zaključer                          | n 002 rž : 5 [kg]                  |
| 19 + 🔨           | 19.7.2013 14:               | 24:01 403789           | 1 CESTA ZA RAČ   | ε             | 15,70 2013    | rž 2013 Setev                      | 002 rž (40%): 10 [kg/ha]         | 002 rž (40%) : 156,99 10 15<br>[kg]   | Misel Mojzeš Razvoj 🛛 Zaključer    | n 002 rž (40%): 10 [kg/ha]         |
| 20 + 🔨           | 19.7.2013 14:               | 15:03 193340           | 6 BRGLEZ         |               | 28,37 2013    | ajda 2013 Obdelava tal in          | oranje                           | 30 32                                 | Misel Mojzeš skupina 1 📝 Delno zal | idj                                |
|                  |                             |                        |                  |               |               |                                    | and side (all a classical        | 004 ajda (%): 170,22                  | , Maria Mariana , 🖂 , Maria        |                                    |
|                  |                             | 100                    |                  |               |               |                                    |                                  |                                       |                                    | -                                  |
| •                |                             |                        |                  |               |               |                                    |                                  |                                       |                                    |                                    |
| Petletni kolobar | r                           |                        |                  |               |               |                                    | • 4 Karta                        |                                       |                                    | - 4                                |
| 2013             | GERK all                    | blok ali vista ali eno | ta rabe          | Naloži        |               | (V) Glavni posevek V) Dose         | vek (V) Ozelenitev               | KML ace Logarsta Logarsta             | Mislinja                           | Ptui contrar or a contra           |
| Prenesi kolono v | v panel, ki jo želiš grupin | ati.                   |                  |               |               |                                    | and a second of                  | Trigler Bled Table Co                 | · · ·                              | ob Dia Contractor Of miloz Siredis |
|                  | GERK                        |                        |                  |               | Leto          | 2013                               | all Park                         |                                       | Golte Slovenske Konjice            |                                    |
| 2 (I             | 🔲 PID 🗡 Doma                | če ime 🍸 KO            | T Blok T         | Enote Ve      | ikost T Kultu | ra T De T Dosevek T De T           | Ozelenitev T                     | Bohinjska<br>Bistrica                 |                                    | Arbaretum Vi                       |
| 1 🔾 🔪            | 3588313 4 ARC<br>SLOV       | VAS                    |                  |               | 20,73 rž      | 100                                |                                  | Żelezniki Kranj rzy Kamnik            | Zaiec Celje Sentiur S              | ogaška<br>Ilatina V iz Ivanec      |
| 2 🗘 🔪            | 3414102 AJDA-               | LUKA                   |                  |               | 0,28          |                                    | Folmin                           | Skofia Loka                           | - and the first the                | Dumanec<br>Kranina 🔛 No            |
| з 🚺 🔨            | 1080314 ALEJA               |                        |                  |               | 20,49         |                                    | 2                                |                                       | Trbóvlje Lasko Seg                 |                                    |
| 4 🖸 🔨            | E 3719442 ALEJA             | 2                      |                  |               | 3,97          |                                    |                                  |                                       |                                    | Zlatar El C                        |
|                  | 226                         | DACTIE RP              |                  |               | _             |                                    | 40'1                             | Ziri Cjubijana                        |                                    | Zeinflat 25 km                     |
|                  |                             |                        |                  |               |               |                                    |                                  |                                       |                                    | Donja                              |

#### Slika 3: Poleg Agro in njegova razporeditev

Kot lahko vidimo na zgornji sliki je pogled Agro razdeljen v tri sklope in sicer:

- 1. dnevnik kmetijskih opravil,
- 2. petletni kolobar in
- 3. karta

#### 2.3 Pregled GERK-ov na karti

GERK-e na karti pregledujemo tako, da v petletnem kolobarju označimo GERK-e, ki jih želimo prikazati, ob izbiri posameznega GERK-a se bo ime in geografsko območje le tega izrisalo na karti. (Če je pogled karte premajhen, si ga razširimo s pomočjo operacije povleci in spusti).

## 3. PRIMERI DODAJANJA OPRAVIL

#### 3.1 Postopek dodajanja novega opravila

Na GERK-e dodamo novo opravilo tako, da v petletnem kolobarju izberemo GERK-e, nato pa spustnem meniju, ki se pojavi ob desnem miškinem kliku izberemo vrsto opravila, ki ga želimo dodati. Ob izbiri GERK-a se na karti izriše področje slednjega, tako se lahko še dodatno prepričamo, da smo izbrali pravi GERK. Dodamo lahko naslednje vrste opravil:

- obdelava tal in oskrba posevkov,
- gnojenje,
- setev,
- zatiranje bolezni škodljivcev in plevelov,
- ostala opravila in
- spravilo pridelkov.

Postopek dodajanja novega opravila na GERK prikazuje spodnja slika.

| Pet | tletni kolobar |          |      |                |                             |                       |           |                                           |            |           |        |         |        |            |   |
|-----|----------------|----------|------|----------------|-----------------------------|-----------------------|-----------|-------------------------------------------|------------|-----------|--------|---------|--------|------------|---|
| E   |                | 2013     | 4    | 🔹 📦 🛛 Gl       | ERK ali blok ali v          | rsta ali enota rabe   | ži 💂      | 🛛 🗹 Glavni posevek 🔽 Dosevek 🕼 Ozelenitev |            |           |        |         |        |            |   |
| Pr  | enes           | i kolona | v pa | nel, ki jo žel | iš grupirati.               |                       |           |                                           |            |           |        |         |        |            |   |
|     |                |          |      | GERK           |                             |                       |           |                                           |            | Leto 2013 |        |         |        |            | • |
| #   |                |          |      | PID T          | Domače ime                  | 🕻 ко 🛛 т              | Blok T    | Enota ra T                                | Velikost T | Kultura   | τ Dε τ | Dosevek | τ De τ | Ozelenitev |   |
| 13  | C              | × (      |      | 5105566        | OB ZELELZNIC<br>KIDRIČEVO 1 | I                     | •         |                                           | 3,44       |           |        |         |        |            |   |
| 13  | C              | × (      | V    | 4791781        | OB ŽELEZNICI                |                       |           |                                           | 19,36      |           |        |         |        |            |   |
| 13  | C              |          |      | 1933747        | OB ŽEL C                    | )bdelava tal in oskrb | a posevk  | ov                                        | 10,29      |           |        |         |        |            |   |
|     |                |          |      |                | PRAGE                       | Gnojenje              |           |                                           |            |           |        |         |        |            |   |
| 13  | 0              |          |      | 2030932        | PACINJ                      | Setev                 |           |                                           | 12,5/      |           |        |         |        |            |   |
| 13  | C              |          |      | 1540343        | PACINJZ                     | atiranje bolezni, ško | odljivcev | in plevelov                               | 21,12      |           |        |         |        |            | 2 |
| 13  | C              | × (      |      | 3519785        | PARAŽI C                    | ostala opravila       | -         |                                           | 10,24      |           |        |         |        |            |   |
| 13  | C              | ×.       |      | 1540005        | PAŠNIK<br>DORNA Ž           | letev                 |           |                                           | 2,15       |           |        |         |        |            |   |
| 13  | C              | × 1      |      | 4557755        | PAŠNIK<br>DORNA 🔨 U         | Iredi                 |           | •                                         | 0,77       |           |        |         |        |            |   |
|     |                |          |      | 226            |                             |                       |           |                                           |            |           |        |         |        |            | Ŧ |
| •   |                |          |      |                |                             |                       |           |                                           |            |           |        |         |        | •          |   |

#### Slika 4: Izbira GERK-a in dodajanje novega opravila

Ob izbiri opravila se odpre novo okno, ki je odvisno od posamezne vrste opravila. V naslednjem poglavju bomo na kratko opisali postopek dodajanja vzorčnega opravila.

### 3.2 Dodajanje vzorčnega opravila

Ob dodajanju opravila se odpre novo okno, kot ga vidimo na spodnji sliki. Okno je razdeljeno na levo in desno polovico, levo polovico predstavljajo GERK-i na katere bomo dodali novo opravilo, desna polovica pa sestoji iz obrazca, ki je odvisen od vrste opravila. V našem smo dodali novo opravilo vrste zatiranje bolezni, škodljivcev in plevelov, zato v našem primeru izberemo vrsto bolezni, ki smo jo zatirali, vnesemo opis bolezni, ukrep ter morebitno opombo. Nato izberemo datum, kdaj smo opravilo izvedli, koliko časa smo porabili zanj, ter opcijsko kdo je opravilo zaključil in s katerim strojem in priključkom je bilo opravilo izvedeno.

| Zatiran | je bolezni, škodljivc | ev in pl | evelov         |                     |                                   |           | _ X               |
|---------|-----------------------|----------|----------------|---------------------|-----------------------------------|-----------|-------------------|
| GERK    | - 🖡                   | 3        | Leto           | 2013 Kultu          | ra Kultura                        | •         | Leto posevka 2013 |
| PID T   | Domače ime Gl 🝸       | Veliko   | Bolezen/škod   | Bolezen/škodl       | jivec/plevel 🔹 i                  | 3         |                   |
| 4613900 | BOROVCI 3             | 2,35     | Opis           | Opis                |                                   |           |                   |
| 4613883 | BOROVCI 1             | 6,18     | Ukrep          | Ukrep               |                                   |           |                   |
| 2056233 | BIŠ STARI             | 8,64     | Opomba         | Opomba              |                                   |           |                   |
| 1543269 | BALAJSOVEC 7          | 10,13    |                | Plan                | 📃 Kemično                         |           |                   |
| 3546618 | BALAJSOVEC 6          | 20,51    |                | 🖌 Glavni pose       | evek 🔲 Dosevek/posev              | vek 📃 Oze | lenitev           |
| 1543270 | BALAJSOVEC 4          | 9,76     | Datum izvedb   | e Datum izve        | c 🔳 Trajanje opravila             | minut     | minut             |
| 3546359 | BALAJSOVEC 1          | 18,82    | Zakliučil opra | vilo Delavec        |                                   |           |                   |
|         |                       |          |                | Stroj<br>Priključek | Stroj<br>Priključek<br>Priključek |           |                   |
| 7       |                       | •        |                |                     |                                   | Sh        | rani 🔶 Zapri 💂    |

Slika 5: Okno za dodajanje opravila (v našem primeru zatiranje bolezni in škodljivcev)

## 4. PREGLED EVIDENC

Evidenco kmetijskih opravil spremljamo v dnevniku kmetijskih opravil ali s pomočjo poročil po posamezni vrsti opravila. V nadaljevanju sta opisana oba pristopa.

### 4.1 Pregled evidenc s pomočjo dnevnika kmetijskih opravil

Vsa opravila, ki smo jih dodali na GERK-e so vidni v dnevniku opravil (1. sklop pogleda Agro – glej sliko 3). Na spodnji sliki lahko vidimo izsek opravila zatiranje bolezni, škodljivcev in plevelov, ki je bil opravljen na GERK-u z imenom Dolgi hrbet, na katerem je posejana rž. Ob kliku na simbol + se odpre dnevnik statusov izbranega opravila (slednje samo v primeru tablice z mobilno aplikacijo Kmetijske evidence).

|   |             |   |      |               |   | Gerk   | erk P |             |        |      |   |         |      | Kolobar | Posevek |        |    | Opravilo |                                                |     |                             |            |
|---|-------------|---|------|---------------|---|--------|-------|-------------|--------|------|---|---------|------|---------|---------|--------|----|----------|------------------------------------------------|-----|-----------------------------|------------|
| # |             |   | Datu | ım vpisa      | т | PID    | т     | Domače im   | eτ     | Blok | т | Velikos | st T | Leto T  | Naziv   | posevk | τь | e T      | Vrsta opravila                                 | т   | Opis                        | -          |
| 2 | - <         |   | 22.8 | .2013 8:32:04 |   | 154/81 |       | Dolgi hrbet |        | 1    |   | 10      | 0,00 | 2013    | rž      |        |    |          | Zatiranje bolezr<br>škodljivcev in<br>plevelov | ni, | FITO1 5 [ / <br>FITO3 6 [ / | ha]<br>ha] |
|   | Status      |   | т    | Delavec       | Ţ | Stroj  |       | τ           | Priklj | uček |   | T       | Opom | ıba     |         |        | τ  | Dat      | tum T                                          | Tra | janje                       | τ          |
| > | V izvajanju | 1 |      | Misel Mojzeš  |   | MB RI  | 1-85  | 58          | pirko  | lica |   |         |      |         |         |        |    | 22.      | 8.2013 8:32:26                                 | 00: | 00:00                       |            |
|   | Zaključen   |   |      | Misel Mojzeš  |   | MB RI  | 1-85  | 58          | pirko  | lica |   |         |      |         |         |        |    | 22.      | 8.2013 8:32:52                                 | 00: | 00:15                       |            |
|   |             |   |      |               |   |        |       |             |        |      |   |         |      |         |         |        |    |          |                                                |     |                             |            |

Slika 6: Izsek opravila v dnevniku kmetijskih opravil

### 4.2 Pregled evidenc s pomočjo poročil

Do poročil dostopamo tako, da v meniju **Poročilo** izberemo vnos **Agro** ter nato vrsto opravila, za katerega želimo pregledati evidenco ali natisniti poročilo. Postopek je prikazan spodaj:

| $\leftarrow \ \Rightarrow \ C$ | D 1    | www.kmeti           | jske-evid | lence.s | i/Ap   | op/#/Ag   | jro  | PAg    | le                                         |   |
|--------------------------------|--------|---------------------|-----------|---------|--------|-----------|------|--------|--------------------------------------------|---|
| Sv3.809                        |        |                     |           | Sle     | denj   | je Ag     | ro   | D      | Delovni čas                                |   |
| 🌖 Povezan                      | mis    | el@poli <u> </u>    |           |         | Po     | ročilo    | Šifr | ant    |                                            |   |
| Kmetijska opra                 | vila   |                     |           |         |        | Vozilo    | •    |        |                                            |   |
| 2013                           | Datum  | <b>m</b>            | Dan       | Teder   |        | ROI       | ۲    |        | < >                                        |   |
| GERK                           |        |                     | Posev     | ek      | 0      | Agro      | ×    | 0      | Setveni dnevnik                            | N |
| Prenesi kolono                 | v pane | l, ki jo želiš gruj | pirati.   |         |        |           |      | 0      | Obdelava tal in oskrba posevkov            |   |
|                                |        |                     |           | Cork    | a el c |           |      | 0      | Gnojenje                                   |   |
|                                |        |                     |           | Gerk    | Jerk   |           |      | 0      | Ostala opravila                            |   |
| #                              |        | Datum vpisa         | )<br>J    | PID     | Т      | Domače    | im   | 0      | Žetev k 🕇 L                                | e |
| 2                              |        | 22.8.2013 8         | 32:04     | 154/8   | 81     | Dolai hrl | bet  | 0      | Zatiranje bolezni, škodljivcev in plevelov |   |
|                                |        |                     |           |         |        |           |      |        |                                            | _ |
| Status                         | _      | T Delaved           | :         | T Stro  | j      |           | Т    | Priklj | juček T Opomba T                           | í |
| > V izvajanj                   | ju     | Misel M             | ojzeš     | MB F    | RM-8   | 58        |      | pirko  | olica                                      |   |
| Zaključen                      |        | Misel M             | ojzeš     | MB F    | RM-8   | 58        |      | pirko  | olica                                      |   |

Slika 7: Dostop do poročil

Ko izberemo vrsto opravila, se odpre nov dialog, v katerem izberemo časovni interval, za katerega želimo izpisati evidenco in izberemo gumb **NALOŽI**. Po končanem nalaganju se v dialogu izpišejo opravila, ki ustrezajo iskalnim kriterijem. Primer lahko vidimo na spodnji sliki.

| Zati | anje bolezni,    | škodljivcev in ple      | velov                             |                   |                       |            |                               |                                     |                                              |           | _ 🗆 X             |
|------|------------------|-------------------------|-----------------------------------|-------------------|-----------------------|------------|-------------------------------|-------------------------------------|----------------------------------------------|-----------|-------------------|
| 2    | 013 🔳            | Datum                   | Dan Teo                           | ien Me            | sec Interva           | •          | 🕨 🗌 Plan izvedbe              | T.                                  | 🗸 Glavni pose                                | vek 🔽 Dos | evek 🔽 Ozelenitev |
| GE   | RK               |                         | Blok                              | Vrsta ra          | stline Sorta          | 3          | Delavec                       | Delovni stroj Prikļ                 | juček                                        | Naloži    |                   |
| Me   | nansko zatiran   | ije Kemično zati        | ranje Rekapitula                  | acija mehans      | kega zatiranja        | Rekapitula | cija po FFS Rekapitu          | ulacija po strojih                  |                                              |           |                   |
| Pre  | nesi kolono v pa | inel, ki jo želiš grupi | rati.                             |                   |                       |            |                               |                                     |                                              |           |                   |
|      | GERK             |                         |                                   | Petletni kolo     | bar                   | Kemično z  | atiranje                      |                                     |                                              | Delavec   | <u>^</u>          |
| #    | GERK             | T Blok                  | τ <sup>Velikost</sup> τ<br>[Ha] τ | Leto<br>kolobarja | Kultura T             | Posevek    | T Bolezen/škodljive<br>plevel | ec/ T Ukrep 1                       | Opomba                                       | Ime       | T Priimek T       |
| 1    | Dolgi hrbet      | 1                       | 100,00                            | 2013              | rž 002                | G          | bolezen1                      |                                     |                                              |           |                   |
| 2    | Dolgi hrbet      | 1                       | 100,00                            | 2013              | pira 003              | D          | bolezen1                      |                                     | opis1                                        | Misel     | Mojzeš            |
| 3    | Dolgi hrbet      | 1                       | 100,00                            | 2013              | silažna<br>koruza 006 | 0          | bolezen1                      | iii                                 | iji                                          |           |                   |
| 4    | Dolgi hrbet      | 1                       | 100,00                            | 2013              | rž 002                | G          | bolezen1                      | Škropljenje<br>ročno                | Zatiranje -<br>kemično                       |           |                   |
| 5    | Dolgi hrbet      | 1                       | 100,00                            | 2013              | rž 002                | G          | bolezen1                      | ukrep misel<br>test                 | opis                                         |           |                   |
| 6    | TRAVNIK          |                         | 2,67                              | 2013              |                       | G          | bolezen1                      | Ukrep                               | opis1                                        |           |                   |
| 7    | SADOVNJAK        |                         | 0,93                              | 2013              |                       | G          | bolezen1                      | uk                                  | орі                                          |           |                   |
| 8    | KAPELA           |                         | 0,53                              | 2013              |                       | G          | bolezen1                      | ukrep                               | opis                                         |           |                   |
| 9    | DOLGI HRBE       | Ŧ                       | 0,61                              | 2013              |                       | G          | bolezen1                      | ukrep pri<br>mehanskem<br>zatiranju | Opis ukrepa<br>pri<br>mehanskem<br>zatiranju |           |                   |
| 10   | Dolgi hrbet      | 1                       | 100,00                            | 2013              | rž 002                | G          | bolezen1                      | jji                                 | ikss                                         |           |                   |
| 11   | zgornja njiva    | a 2                     | 150,00                            | 2013              | pšenica<br>sortaa 001 | G          | bolezen1                      |                                     | opis1                                        | Misel     | Mojzeš            |
| 12   | Dolgi hrbet      | 1                       | 100,00                            | 2013              | rž 002                | G          | bolezen1                      | kemicno<br>zatiranje                | opis naloge                                  |           |                   |
| 13   | Dolgi hrbet      | 1                       | 100,00                            | 2013              | rž 002                | G          | bolezen1                      | kjk                                 | jkk                                          |           |                   |
| 14   | zgornja njiva    | a 2                     | 150,00                            | 2013              | pšenica<br>sortaa 001 | G          | bolezen1                      |                                     | opis1                                        |           |                   |
| 15   | Dolgi hrbet      | 1                       | 100,00                            | 2013              | rž 002                | G          | bolezen1                      | ukrep                               | opis                                         |           |                   |
| ۹ 🗉  |                  |                         |                                   |                   |                       |            |                               |                                     |                                              |           | <b>,</b>          |
|      |                  |                         |                                   |                   |                       |            |                               |                                     | PDI                                          | - 4       | xLS 🧠 Zapri       |

Slika 8: Pregled evidenc s pomočjo poročil

Po končanem nalaganju lahko rezultat izvozimo v obliko primerno za tisk. Podprta sta formata .pdf in .xls.

| GER         | <b>K</b> :          | Lete                 | <b>2013</b> | E              | Bolezen/ško                 | odljivec/plev | vel:              |          |                                                    | Obdobje:                                        |                                          |                      |                         |
|-------------|---------------------|----------------------|-------------|----------------|-----------------------------|---------------|-------------------|----------|----------------------------------------------------|-------------------------------------------------|------------------------------------------|----------------------|-------------------------|
|             | GERK                | Kolobar              |             |                |                             | Mehansko      |                   |          |                                                    | Dodeljeno                                       |                                          | Izvedba              |                         |
| Zap.<br>št. | Ime<br>Velikost[Ha] | Kultura<br>Leto      | G,D,O       | Bo<br>Ško<br>P | olezen<br>odljivec<br>level | Opis          | Opis              |          | Ukrep                                              | Osebi<br>Del. skup.                             | Začetek<br>Konec                         | Trajanj              | Stroj<br>Priključek     |
| 1           | Dolgi hrbet         | rž 002<br>2013       | G           |                |                             |               |                   |          |                                                    |                                                 | 22.2.2013 14:0<br>22.2.2013 14:0         | 6:46<br>7:10 0:00:0  | 5 pirkolica             |
| 2           | Dolgi hrbet         | rž 002<br>2013       | G           |                |                             |               |                   |          |                                                    |                                                 | 21.2.2013 14:3<br>21.2.2013 14:3         | 6:00<br>6:13 0:00:0  | 0 pirkolica             |
| 3           | Dolgi hrbet         | rž 002<br>2013       | G           |                |                             |               |                   |          |                                                    |                                                 | 20.2.2013 15:1<br>21.2.2013 10:1         | 2:35<br>3:48 18:56:5 | 7 pirkolica             |
| 4           | Dolgi hrbet         | rž 002<br>2013       | G           |                |                             |               |                   |          |                                                    |                                                 | 7.2.2013 10:52<br>7.2.2013 10:52         | :20 0:00:1           | 5 pirkolica             |
| 5           | Kapelaa             | konoplja 027<br>2013 | G           |                |                             |               |                   |          |                                                    |                                                 | 7.2.2013 10:19<br>7.2.2013 10:20         | :12 0:01:0           | 5 pirkolica             |
|             |                     |                      |             |                |                             |               |                   |          |                                                    |                                                 |                                          |                      |                         |
|             | GERK                | Kolot                | ar          |                | Kemičn                      | 0             | Dodelje           | eno      |                                                    |                                                 | Izvedba                                  |                      |                         |
| Zap.<br>št. | Ime<br>Velikost[Ha] | Kultu                | ra          | G,D,O          | Bole<br>Škod                | ijivec        | Osebi<br>Del. sku | i<br>Ip. | Količina                                           | Količina na gerk                                | Začetek<br>Konec                         | Trajanje             | Stroj<br>Priključek     |
| 1           | Dolgi hrbet         | rž 00<br>2013        | 2           | G              | bolezen1                    |               |                   |          | FITO1 5 [l/ha]<br>FITO3 6 [l/ha]                   | FITO1 500 [I]<br>FITO3 600 [I]                  | 22.8.2013 8:31:47<br>22.8.2013 8:32:52   | 0:00:15              | MB RM-858<br>pirkolica  |
| 2           | Dolgi hrbet         | pira 0<br>2013       | 03          | D              | bolezen1                    |               | Misel Moj         | zeš      | FITO2 6 [l/ha]<br>FITO3 4 [l/ha]                   | FITO2 600 [I]<br>FITO3 400 [I]                  | 12.7.2013 11:58:49<br>12.7.2013 11:59:33 | 0:00:21              |                         |
| 3           | Dolgi hrbet         | silažna koru<br>2013 | za 006      | o              | bolezen1                    |               |                   |          | FITO1 4 [l/ha]<br>FITO3 1 [l/ha]<br>FITO4 1 [l/ha] | FITO1 400 [I]<br>FITO3 100 [I]<br>FITO4 100 [I] | 11.7.2013 9:55:52<br>11.7.2013 9:56:59   | 0:00:00              | MB RM-858<br>prikolica2 |
| 4           | Dolgi hrbet         | rž 00<br>2013        | 2           | G              | bolezen1                    |               |                   |          | FITO1 0 [l/ha]<br>FITO2 0 [l/ha]<br>FITO4 0 [l/ha] | FITO1 0 []<br>FITO2 0 []<br>FITO4 0 []          | 10.7.2013 0:00:00                        |                      |                         |
| 5           | Dolgi hrbet         | rž 00<br>2013        | 2           | G              | bolezen1                    |               |                   |          |                                                    |                                                 | 10.7.2013 9:42:35<br>11.7.2013 9:55:37   | 24:12:28             | MB RM-858<br>prikolica2 |
| 6           | TRAVNIK             | 2013                 |             | G              | bolezen1                    |               |                   |          |                                                    |                                                 | 10.7.2013 0:00:00                        |                      |                         |
| 7           | SADOVNJAK           | 2013                 |             | G              | bolezen1                    |               |                   |          |                                                    |                                                 | 10.7.2013 0:00:00                        |                      |                         |
| 8           | KAPELA              | 2013                 |             | G              | bolezen1                    |               |                   |          |                                                    |                                                 | 10.7.2013 0:00:00                        |                      |                         |

#### Zatiranje bolezni, škodljivcev in plevelov

Datum 23.8.2013 15:05:35

Dnevnik zatiranja bolezni, škodljivcev in plevelov

Stran: 1 / 10

Slika 9: Primer poročila pripravljenega za tisk